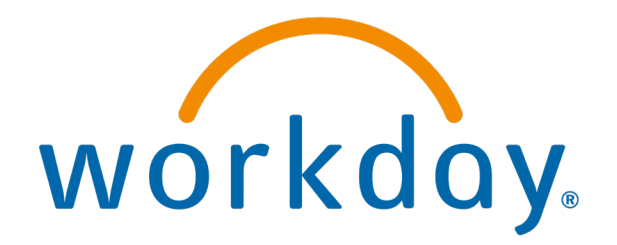

# Changing Spouse Status

**Action: Employees** 

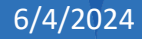

#### Navigate to View Profile

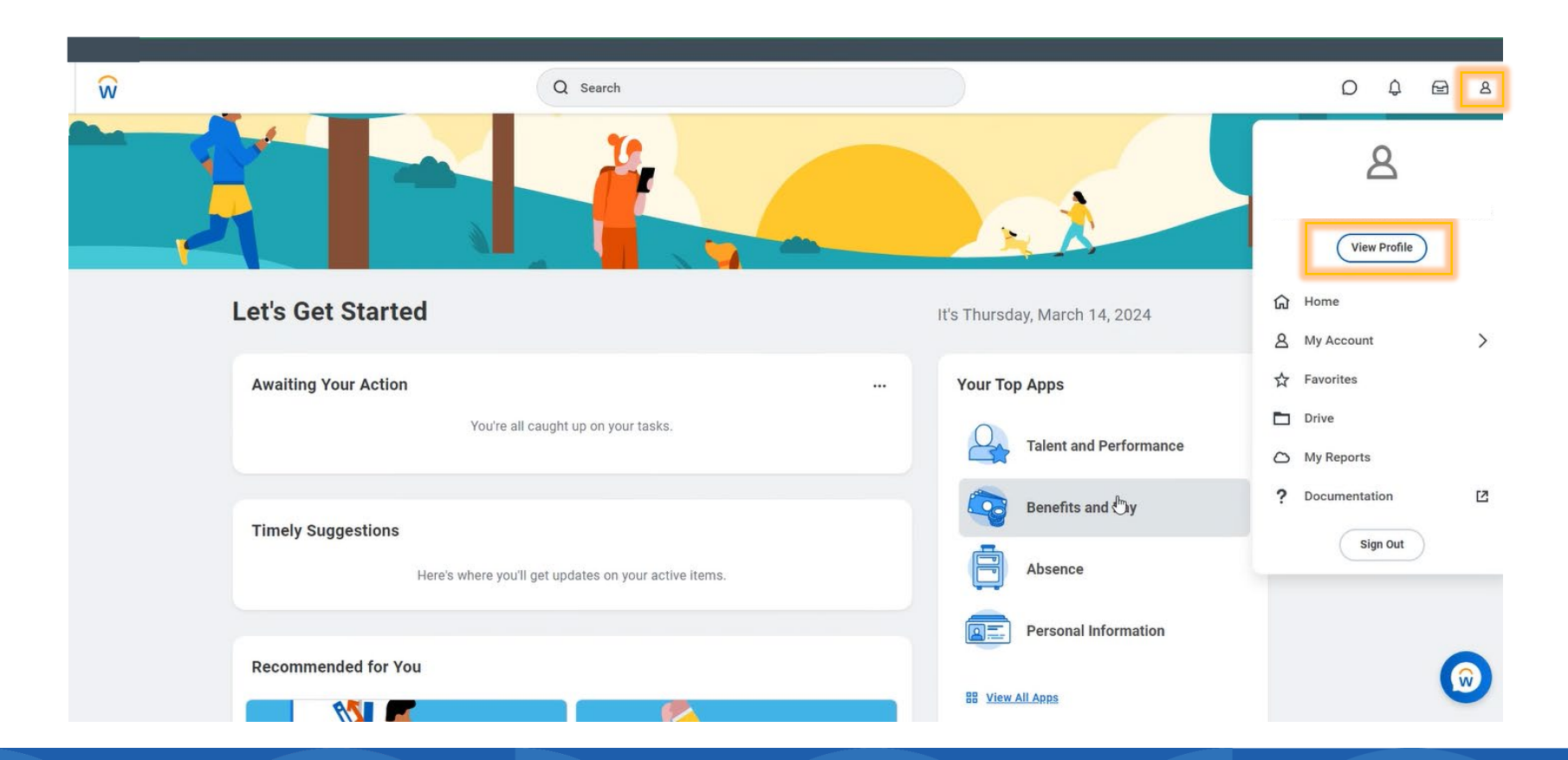

## Click on *Benefits* and *My Dependents*

|                                                                                                    | Ŵ                                                                  | Q                                                       | Search              |                      |          |               | 0 (   | ) 🖻        |
|----------------------------------------------------------------------------------------------------|--------------------------------------------------------------------|---------------------------------------------------------|---------------------|----------------------|----------|---------------|-------|------------|
|                                                                                                    | (Actions)                                                          | Benefits My Dependents My Beneficiaries Benefits 1 item |                     |                      |          |               | ∕▣▣╤⊞ | ." III III |
| 8                                                                                                    |                                                                    | ( <sup>Im</sup> hefit Plan                              | Coverage Begin Date | Deduction Begin Date | Coverage | Beneficiaries |       | -          |
| Phone                                                                                                    | Email Team                                                         | 401(k) - 401(k) Pre-tax                                 | 01/01/2023          | 01/01/2023           |          |               |       | -          |
| Image: Summary Summary Summa | many<br>pensation<br>fifts<br>noce<br>act<br>onal<br>ormance<br>er |                                                         |                     |                      |          |               |       |            |

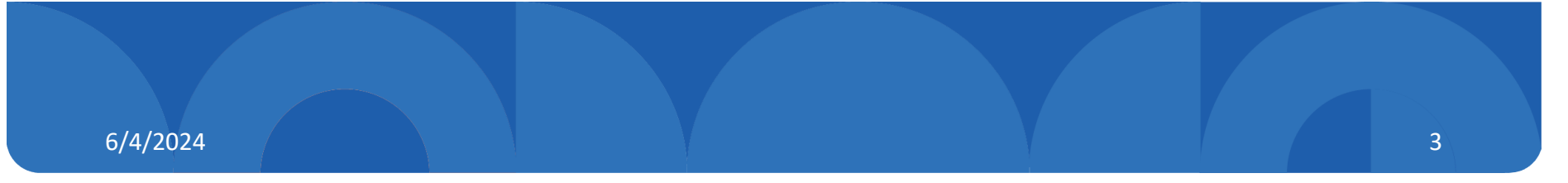

## Click edit to make changes to spouse

| Benefits My Dependents My Beneficiaries |              |                              |      |
|-----------------------------------------|--------------|------------------------------|------|
| Add                                     |              |                              |      |
| Dependents 5 items                      |              |                              |      |
| Dependent                               | Relationship | Age                          |      |
|                                         | Child        | 19 years, 11 months, 17 days | Edit |
|                                         | Child        | 15 years, 9 months, 20 days  | Edit |
|                                         | Child        | 20 years, 11 months, 14 days | Edit |
|                                         | Child        | 18 years, 7 months, 21 days  | Edit |
| 3                                       | Spouse       | 43 years, 2 months, 10 days  | Edit |

#### Add effective date and reason

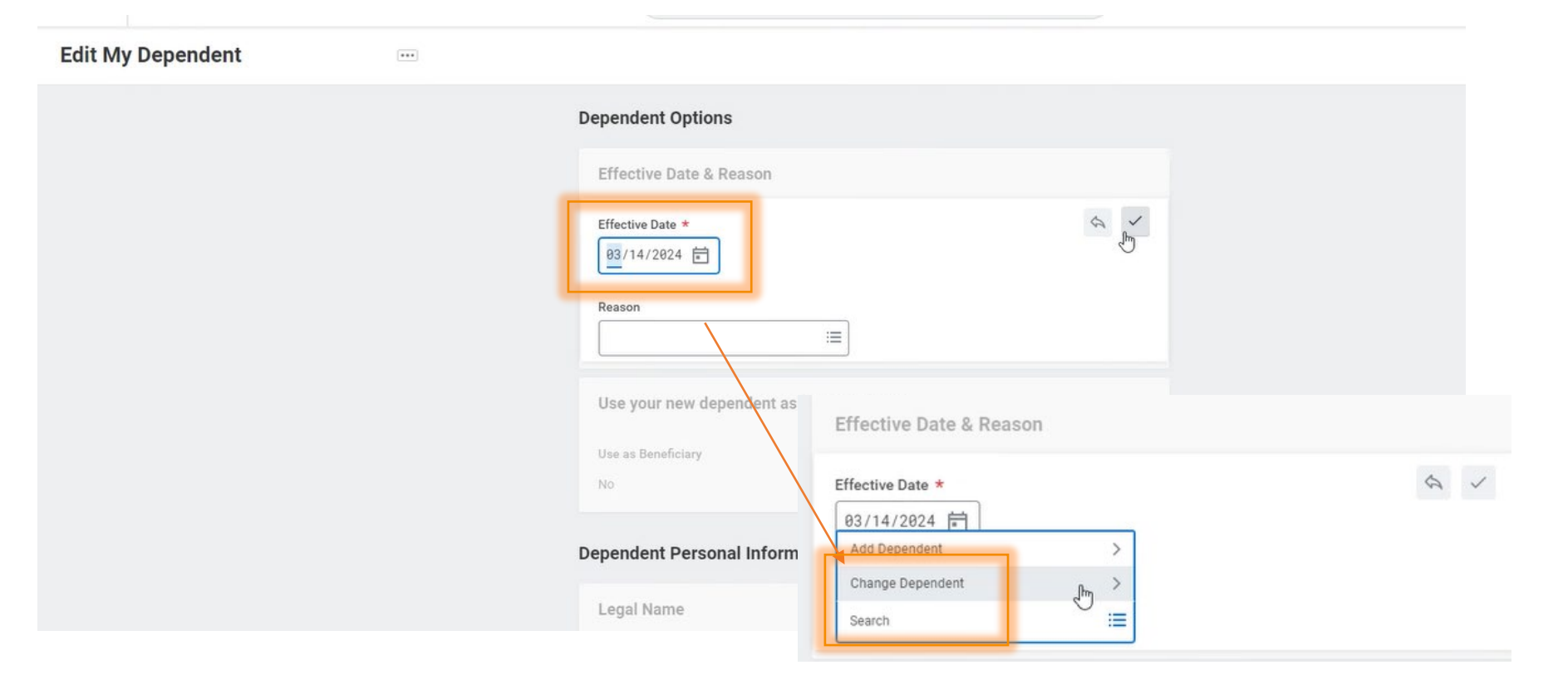

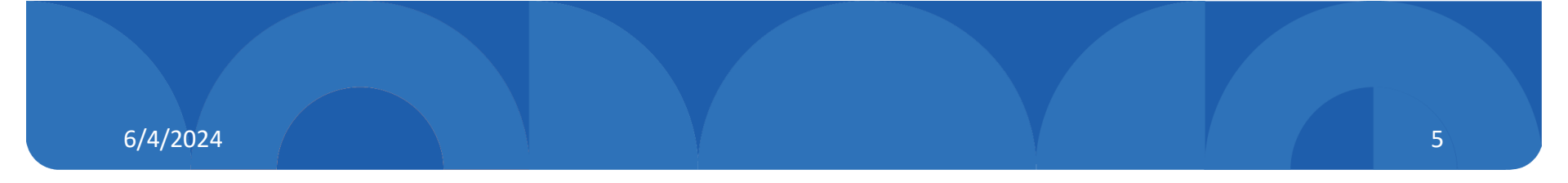

## Select the reason

| iffective Date *                                                    | \$ ~                                         |             |      |
|---------------------------------------------------------------------|----------------------------------------------|-------------|------|
| Add Dependent                                                       |                                              |             |      |
| Search 📃                                                            | Dependent Options                            |             |      |
| Effective Date & Reason                                             | Effective Date & Rea                         | ison        |      |
| ← Change Dependent                                                  | Effective Date *                             |             |      |
| Change Dependent > Correct                                          | 03/14/2024                                   |             | Savi |
| Change Dependent > Divorce /<br>Dissolution of Domestic Partnership | Reason                                       |             |      |
| Change Dependent > Other                                            | × Change Dependent ><br>Dissolution of Domes | Divorce / 📰 |      |
| Search 📕 🚞                                                          | L'articionip                                 |             |      |

Use your new dependent as a beneficiary?

## Edit relationship

| Relationship                   |          |
|--------------------------------|----------|
| Relationship *<br>Spouse added | <b>A</b> |
| Relationship                   |          |
|                                |          |

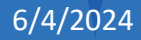

## Click submit

|                                  | (embil)                             |   |
|----------------------------------|-------------------------------------|---|
|                                  | Relationship                        |   |
|                                  | Relationship *<br>• Ex-Spouse added | Ø |
|                                  | Is this a person with a disability? |   |
|                                  | Disabled<br>No                      | Ø |
|                                  | Contact Information                 |   |
|                                  | Primary Address                     |   |
|                                  |                                     | Ø |
|                                  |                                     |   |
| Submit Jup Save for Later Cancel |                                     |   |